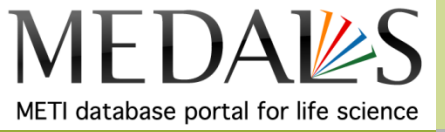

## MEDALS横断検索使用法

URL: <a href="http://medals.jp/xsearch/">http://medals.jp/xsearch/</a>

MEDALS横断検索(<u>http://medals.jp/xsearch/</u>)は、文部科学省、経済産業省の生命 科学系データベースの横断検索です。 国内・海外を合わせ約250データベースのデータを横断的に検索する事ができます。 また、日本語・英語のどちからかを入力して検索すると自動的に変換して日本語・英語 の両方のキーワードで検索できる等の便利な機能が備わっています。 詳しくはMEDALS横断検索プレスリリース (<u>http://medals.jp/contents/news/pressrelease\_20100524.pdf</u>)をご覧ください。

参考:MEDALS横断検索 - 創薬関連キーワード集 (<u>http://medals.jp/contents/keywords</u>)

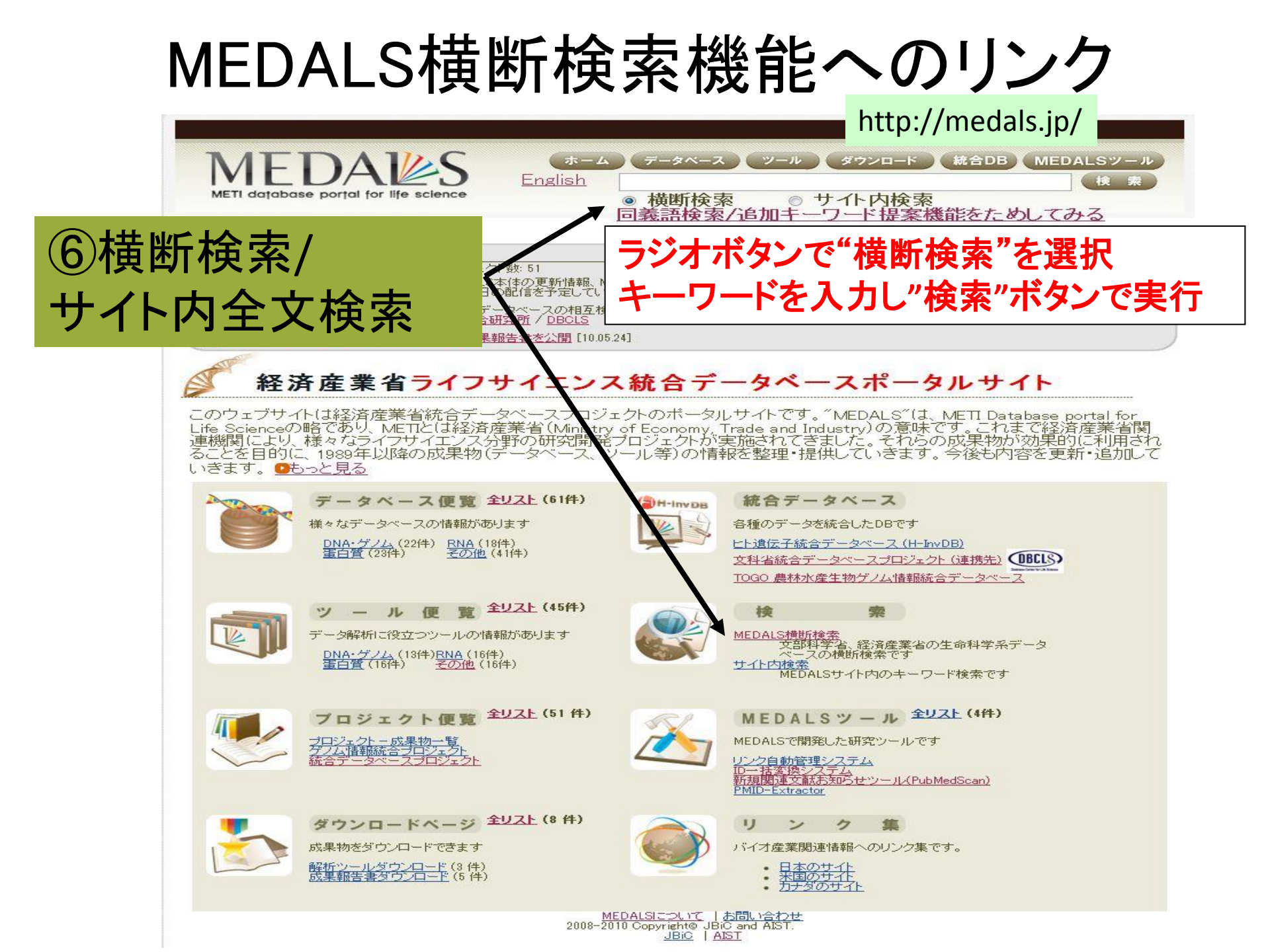

## MEDALS横断検索の画面

http://medals.jp/xsearch/

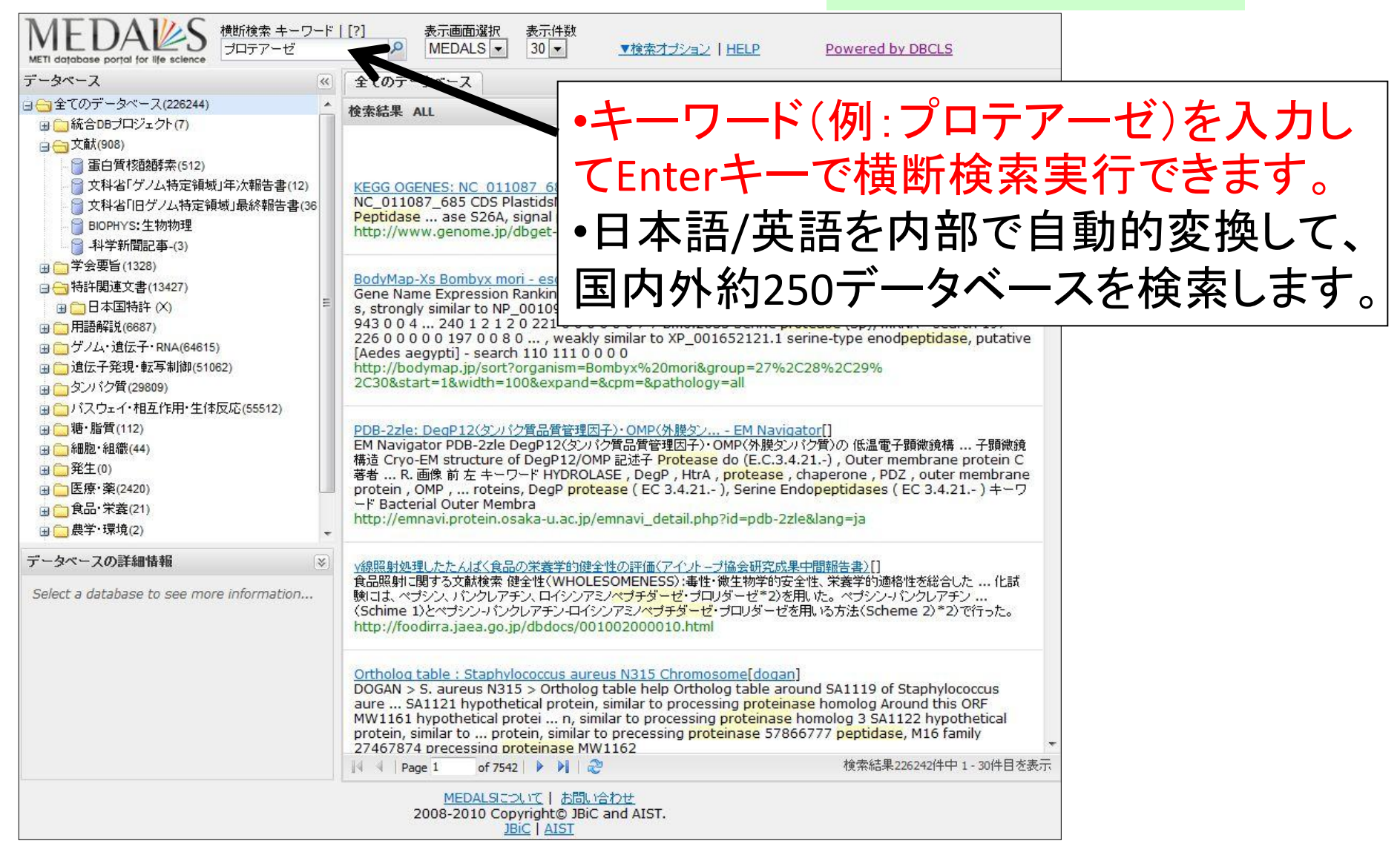

## MEDALS横断検索の追加機能(1)

http://medals.jp/xsearch/

# 追加キーワードの提案 キーワード+スペースでセカンドキーワードのサジェ スト機能が動きます

| MEDALS                                                            | 横断検索 キーワード   [?]<br>levodopa                                                     | 表)<br>M    | 示画面選択<br>EDALS ▼      | 表示件数<br>30 -         |
|-------------------------------------------------------------------|----------------------------------------------------------------------------------|------------|-----------------------|----------------------|
| データベース<br>ローキモのデータベース                                             | levodopa Dopamine<br>levodopa Parkinson Disease<br>levodopa Carbidopa            | 2          | ペース                   |                      |
| <ul> <li>● 続合DBプロジェクト</li> <li>● 文献</li> <li>● 蛋白質核酸酵素</li> </ul> | levodopa Bromocriptine<br>levodopa Benserazide<br>levodopa Parkinsonian Disorder | u.<br>st,M | EDALS横断机              | 食素のページ               |
| □ □ □ □ □ □ □ □ □ □ □ □ □ □ □ □ □ □ □                             | tevodopa Entacapone<br>tevodopa Dopa<br>levodopa Selegiline<br>顿」最終報告書           | 년<br>13    | いているものは<br>Adobe Read | 、PDF形式に<br>der(無償) カ |

#### 「追加キーワード機能」はLEGENDAの辞書を利用

LEGENDAとは:

PubMed文献に書かれた遺伝子、遺伝子機能、疾患、または化合物のうち、2つの単語が共起した(関連性をもって一緒に出現した)文献を探すデータベース

#### ●関連性の高い単語ペアの辞書 →検索へ活用

| LEGEN                 | A Literature-Extracted<br>GENe-Disease Associa | tions Vei | rsion 3.0    |             | Searc       | ch Associations |
|-----------------------|------------------------------------------------|-----------|--------------|-------------|-------------|-----------------|
|                       |                                                |           |              |             |             |                 |
| Associations View     | Gene Funtion                                   |           |              |             |             | Download Help   |
| direct associations 🔹 |                                                |           |              |             |             |                 |
| Substance             | Disease                                        |           | MIM (log2) 🔻 | # Sentences | # Documents | Links           |
| 💐 CancerVax           | 💐 stage II melanoma                            |           | 14.46        | 0           | 2           | ^               |
| CancerVax             | M1c Stage Finding                              |           | 14.23        | 0           | 1           |                 |
| CancerVax             | 💐 stage III melanoma                           |           | 13.61        | 0           | 2           |                 |
| CancerVax             | 💙 Elevated IgM                                 |           | 12.44        | 0           | 2           |                 |
| CancerVax             | 💐 stage IV melanoma                            |           | 12.4         | 0           | 2           |                 |
| CancerVax             | 💙 recurrent melanoma                           |           | 12           | 0           | 1           |                 |
| CancerVax             | 💙 primary melanoma                             | (         | 11.14        | 0           | 3           |                 |
| CancerVax             | 💙 melanoma, metastatic                         |           |              |             |             |                 |
| CancerVax             | 💐 advanced melanoma                            | htti      | ∩•//hir      | nvin        | Ίρσρ        | nda             |
| CancerVax             | 🐚 melanoma metastases                          |           | J.// IIII    |             | icgu        | nua             |
| Sancer Vax            | 💐 Tumor Immunity                               |           |              |             |             |                 |
| ancerVax              | 💙 Delayed Hypersensitivity                     |           | 9.4          | 0           | 6           |                 |

## MEDALS横断検索の追加機能(2)

http://medals.jp/xsearch/

#### •同義語検索機能 例えばキーワード「プロテアーゼ」で検索すると「ペプ チダーゼ」や「タンパク分解酵素」なども検索します。

|                                                                                                    | l                    |                                                                   | 8214    |
|----------------------------------------------------------------------------------------------------|----------------------|-------------------------------------------------------------------|---------|
| MEDAUS<br>METI database portal for life science                                                                                                    | 横断検索 キーワード<br>ブロテアーゼ | [?] 表示画面選択 表示件数<br>MEDALS ▼ 30 ▼ ▲検索オブション   HELP Powered by DBCLS |         |
| データベース                                                                                                    | <b>(</b>             | 全てのデータベース 同義語展開:重要度中以上 💌 検索感度:標準                                  | •       |
| □ 😋 全てのデータベース(226244)                                                                                                    | <u>*</u>             |                                                                   |         |
| 田 □ 統合DBプロジェクト(7)     □ - (7)     □ - (7)     □ - (7)     □ - (7)     □ - (7)     □ - (7)     □ - (7)     □ - (7)     □ - (7)     □ - (7)     □ - (7)     □ - (7)     □ - (7)     □ - (7)     □ - (7)     □ - (7)     □ - (7)     □ - (7)     □ - (7)     □ - (7)     □ - (7)     □ - (7)     □ - (7)     □ - (7)     □ - (7)     □ - (7)     □ - (7)     □ - (7)     □ - (7)     □ - (7)     □ - (7)     □ - (7)     □ - (7)     □ - (7)     □ - (7)     □ - (7)     □ - (7)     □ - (7)     □ - (7)     □ - (7)     □ - (7)     □ - (7)     □ - (7)     □ - (7)     □ - (7)     □ - (7)     □ - (7)     □ - (7)     □ - (7)     □ - (7)     □ - (7)     □ - (7)     □ - (7)     □ - (7)     □ - (7)     □ - (7)     □ - (7)     □ - (7)     □ - (7)     □ - (7)     □ - (7)     □ - (7)     □ - (7)     □ - (7)     □ - (7)     □ - (7)     □ - (7)     □ - (7)     □ - (7)     □ - (7)     □ - (7)     □ - (7)     □ - (7)     □ - (7)     □ - (7)     □ - (7)     □ - (7)     □ - (7)     □ - (7)     □ - (7)     □ - (7)     □ - (7)     □ - (7)     □ - (7)     □ - (7)     □ - (7)     □ - (7)     □ - (7)     □ - (7)     □ - (7)     □ - (7)     □ - (7)     □ - (7)     □ - (7)     □ - (7)     □ - (7)     □ - (7)     □ - (7)     □ - (7)     □ - (7)     □ - (7)     □ - (7)     □ - (7)     □ - (7)     □ - (7)     □ - (7)     □ - (7)     □ - (7)     □ - (7)     □ - (7)     □ - (7)     □ - (7)     □ - (7)     □ - (7)     □ - (7)     □ - (7)     □ - (7)     □ - (7)     □ - (7)     □ - (7)     □ - (7)     □ - (7)     □ - (7)     □ - (7)     □ - (7)     □ - (7)     □ - (7)     □ - (7)     □ - (7)     □ - (7)     □ - (7)     □ - (7)     □ - (7)     □ - (7)     □ - (7)     □ - (7)     □ - (7)     □ - (7)     □ - (7)     □ - (7)     □ - (7)     □ - (7)     □ - (7)     □ - (7)     □ - (7)     □ - (7)     □ - (7)     □ - (7)     □ - (7)     □ - (7)     □ - (7)     □ - (7)     □ - (7)     □ - (7)     □ - (7)     □ - (7)     □ - (7)     □ - (7)     □ - (7)     □ - (7)     □ - (7)     □ - (7)     □ - (7)     □ - (7)     □ - (7)     □ - (7)     □ - (7)     □ - (7) | E                    |                                                                   | )<br>印刷 |
|                                                                                                    |                      | 「検索オプション」をクリックし、<br>同義語展開範囲の変更ができる                                |         |

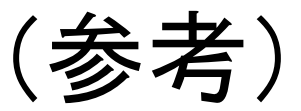

### 横断検索:創薬関連キーワード集 <u>http://medals.jp/contents/keywords</u>

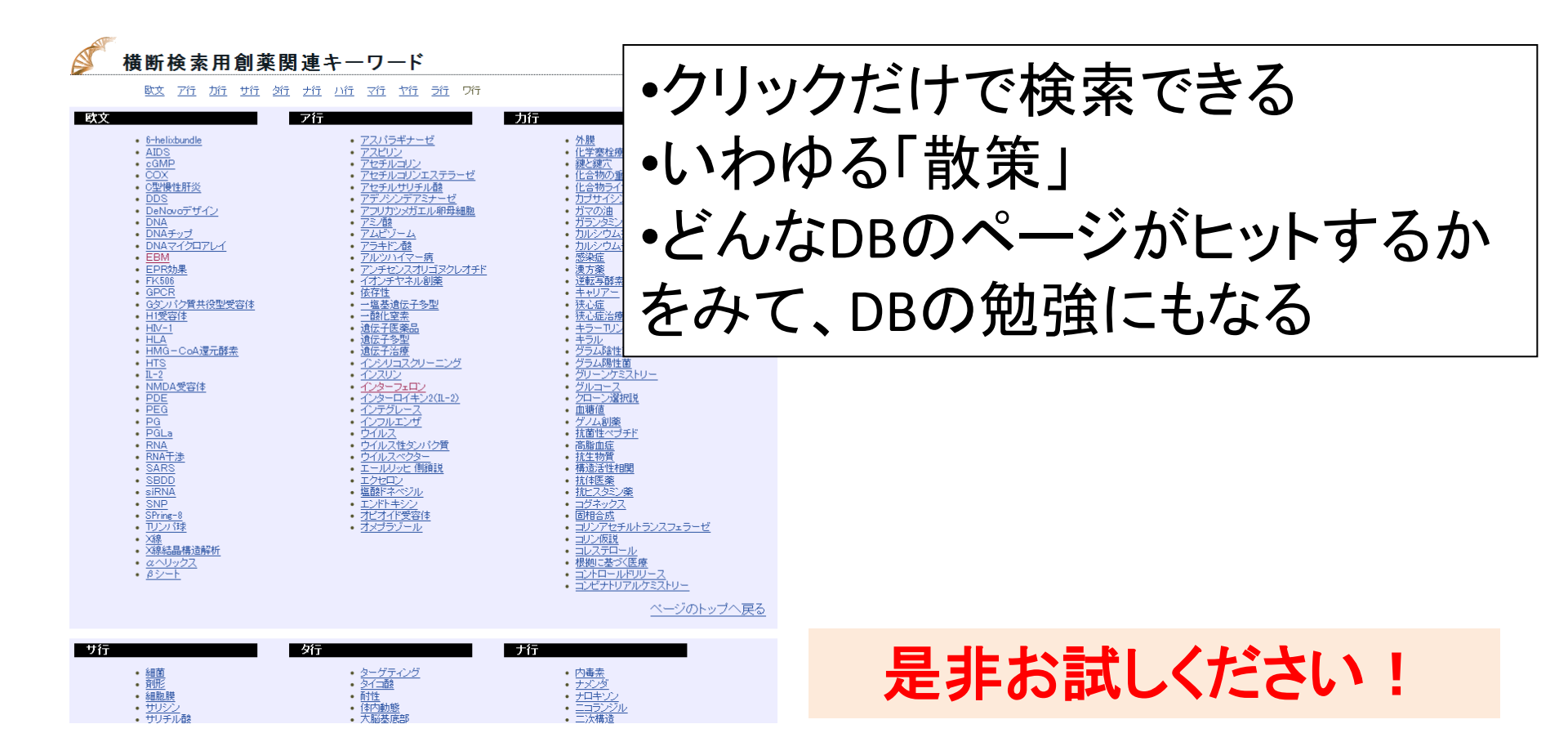

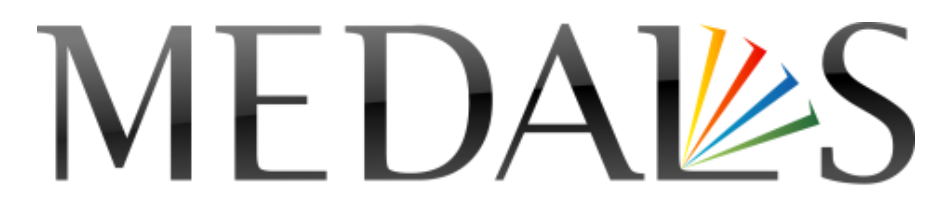

METI database portal for life science

ご質問、ご指摘は: 産総研・バイオメディシナル情報研究センター(BIRC) 経済産業省ライフサイエンスデータベースプロジェクト MEDALS担当 E-mail: <u>medals@m.aist.go.jp</u>